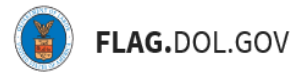

\*FLAG has been optimized to work with Google Chrome, Safari, and Mozilla Firefox.

#### HOW TO SUBMIT AN ETA-9142B APPLICATION IN FLAG.DOL.GOV

- 1. Ensure that you have created an account using Login.gov. Please use your Login.gov credentials to access <u>https://flag.dol.gov.</u>
- 2. Once logged in, the "New Application" tab will automatically launch. The "New Application" tab is used to begin the application process.

| FOREIGN LABOR APP | Choose Applicatio                                                                                                    | n Type                                                                                                    |                                                                                                    | HELP | Business@gmail.com |
|-------------------|----------------------------------------------------------------------------------------------------|----------------------------------------------------------------------------------------------------|----------------------------------------------------------------------------------------------------|------|--------------------|
| My Cases          | <section-header>         Form ETA-9141C         CW-1         Prevailing Wage         File an application for a Prevailing Wage Determination to be used for a CW-1 Temporary Labor Certification.         CW-1 Create New</section-header> | Form ETA-9142C<br><b>CW-1</b><br><b>Labor Certification</b><br>File a CW-1 application for Temporary<br>Labor Certification with the Chicago<br>National Processing Center.<br><b>Create New</b> | Form ETA-3141<br>H-2B   H-1B   PERM<br>Prevailing Wage<br>File an application for a Prevailing<br>Wage Determination.<br>Create New |      |                    |
|                   | Form ETA-91428<br>H-2B<br>Labor Certification<br>File an application for a H-2B<br>Temporary Labor Certification.                                                                                                    | More forms will be available to file through FLAG soon.                                                                                                    |                                                                                                    |      |                    |

3. Select "Create New" under "H-2B Labor Certification" to begin filling out an ETA-9142B application.

| GN LABOR APPLICATION GATEWAY                     |                                                                                                    |                                                                                                    | HELP                                                        |
|--------------------------------------------------|----------------------------------------------------------------------------------------------------|----------------------------------------------------------------------------------------------------|-------------------------------------------------------------|
| - Form ETA-                                      | 9141C                                                                                               | Form ETA-9142C                                                                                               | Form ETA-9141                                               |
| CW-1<br>Preva                                    | ailing Wage                                                                                         | CW-1<br>Labor Certification                                                                                  | H-2B   H-1B   PERM<br>Prevailing Wage                       |
| File an a<br>Wage D<br>CW-1 Te                   | application for a Prevailing<br>betermination to be used for a<br>emporary Labor Certification.     | File a CW-1 application for Temporary<br>Labor Certification with the Chicago<br>National Processing Center. | File an application for a Prevailing<br>Wage Determination. |
| twork                                            | Create New                                                                                          | Create New                                                                                                   | Create New                                                  |
| Form ETA-<br>H-2B<br>Labo<br>File an a<br>Tempor | 91428<br><b>r Certification</b><br>application for a H-2B<br>ary Labor Certification.<br>Create New | More forms will be available to file through FLAG soon.                                                      |                                                             |

4. If this is not an Emergency Filing Situation, select "No" under "Preliminary Questions." Select the "PWD Case Lookup" button.

|                                                  | Emergency Filing and your Prevailing Wage                                                                                                    |  |
|--------------------------------------------------|----------------------------------------------------------------------------------------------------|--|
| Form ETA-91428                                   | F.b.11: Are you requesting a waiver of the period for filing this application (i.e., 90 to 75 days before the expected start date of work) due to an emergency situation under 20 CFR 655.17? * |  |
| Application for Temporary Labor Certification    | Ves No                                                                                                    |  |
| Preliminary Questions                            |                                                                                                    |  |
| A Nature of H-2B Application                     | Form ETA 9141 Case Lookup                                                                                                    |  |
| B Temporary Need Information                     | Determination (PWD) below.*                                                                                                    |  |
| C Employer Information                           | PWD Case Lookup  If you do not have a relevant Form ETA-9141, Application for Prevailing Wage Determination, please complete one and return to this form once you have submitted.               |  |
| Employer Point of Contact<br>Information         | You must link a Prevailing Wage determination.                                                                                                    |  |
| Attorney or Agent Information<br>(if applicable) |                                                                                                    |  |
| Fa Job Opportunity and Minimum<br>Requirements   |                                                                                                    |  |
|                                                  | Save & Quit                                                                                                    |  |

5. Select a determined case from the table. Once a Prevailing Wage has been selected, click "Next."

| Form                     | ETA 9141 Case Looku                                | ıp                                                    |                                               |                                                            |                | ×                            |
|--------------------------|----------------------------------------------------|-------------------------------------------------------|-----------------------------------------------|------------------------------------------------------------|----------------|------------------------------|
| limin: Locate<br>(Use th | your Form ETA-9141, Ap<br>e search below to refine | plication for Prevailing Wa<br>by Case Number, Employ | age Determination (PV<br>er Name, FEIN, Job 7 | ND) obtained for the job oppo<br>Title or Determined SOC.) | ortunity.      |                              |
| re of F Type Se          | earch Term Here                                    |                                                       | Search                                        |                                                            |                | Find a PW submitted in iCert |
|                          | Case Number                                        | Employer Name                                         | FEIN                                          | Job Title                                                  | Determined SOC | Determination Date-          |
| porary                   | P-400-19155-059                                    | Legal Business N                                      | 123456789                                     | Butchers and Mea                                           | 51-3021.00     | 2019-06-04T20:35             |
| loyer 1<br>Innation      |                                                    |                                                       |                                               |                                                            |                | Next                         |

6. Select "Employer Point of Contact" if the user filling out the form is an Employer. This prepopulates information in Section D of the form. Select "Attorney/Agent Agreement" if the user filling out the form is an Attorney/Agent. This prepopulates information in Section E of the form. Click "Next."

|                                           |                         |                          | ×    |
|-------------------------------------------|-------------------------|--------------------------|------|
| Here's your Requestor POC information fro | om your Prevailing Wage | determination:           |      |
| REQUESTOR POINT OF CONTACT INFORMATION    |                         |                          |      |
| Contact's Last (family) Name              | Last                    |                          |      |
| First (given) Name                        | First                   |                          |      |
| Middle Name(s)                            | Middle                  |                          |      |
| Contact's Job Title                       | Account test            | ing                      |      |
| Employer Point of Contact                 | Θ                       | Attorney/Agent Agreement | Θ    |
| Employer Point of Contact                 |                         | Attorney/Agent Agreement |      |
| 9142B Section D                           |                         | 9142B Section E          |      |
| L                                         |                         |                          |      |
|                                           |                         | Back                     | Nort |
|                                           |                         | DdCK                     | Next |
|                                           |                         |                          |      |

7. The user will receive a notification. Click "Acknowledge & Finish."

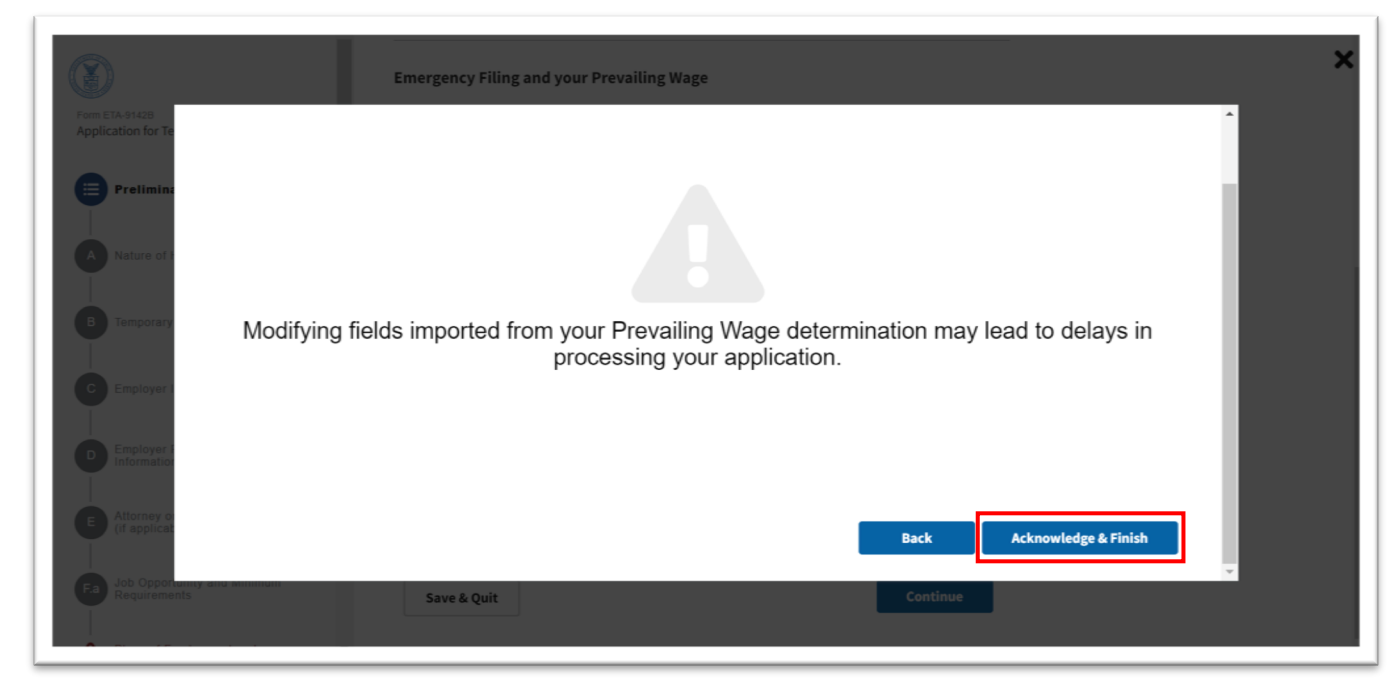

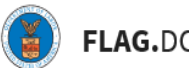

8. If this is an Emergency Filing Situation, select "Yes." Select the "PWD Case Lookup" button. Refer to Steps #5 – 7. Click "Continue."

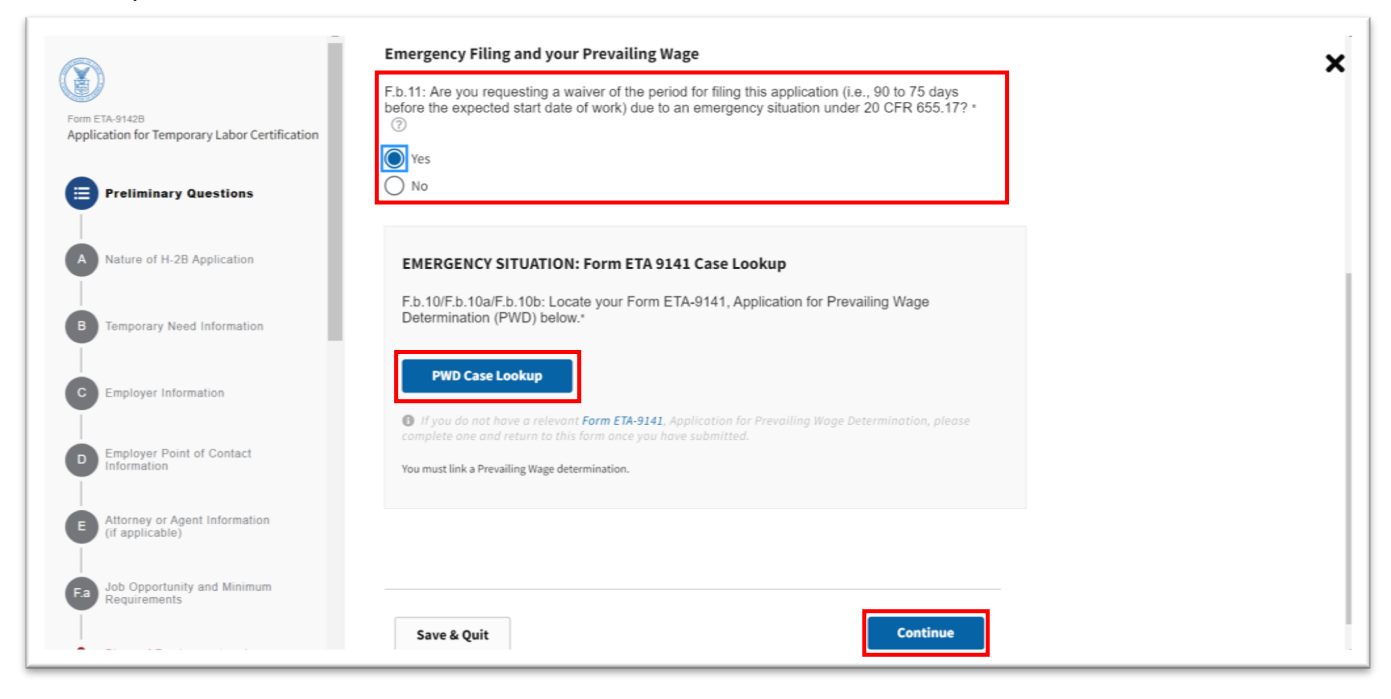

9. Under "Nature of H-2B Application," select "Yes" or "No" to the question regarding cap-exempt workers and click "Continue."

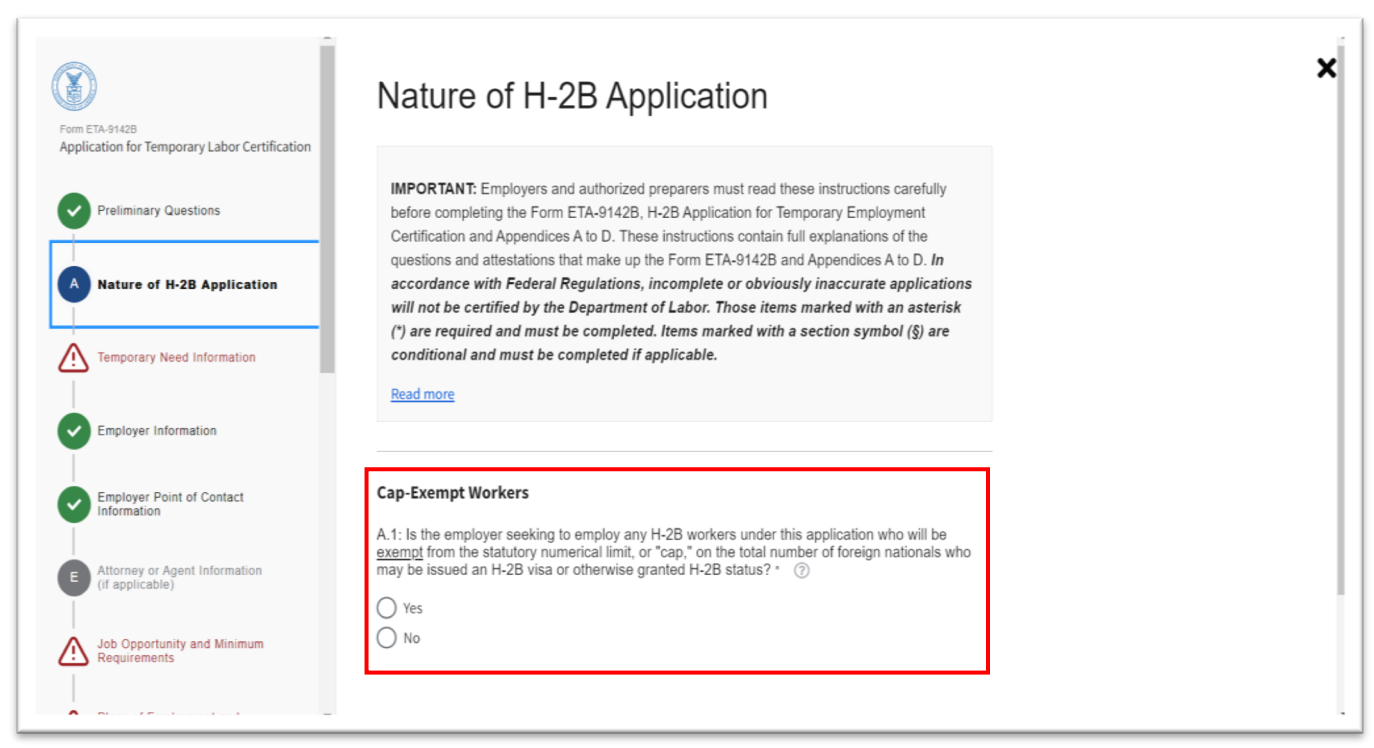

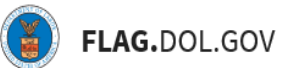

10. Under "Temporary Need Information," verify that all fields were populated by the linked PWD. Enter any missing fields.

| 0                                                            | Temporary Need Information                                                                                 |  |
|--------------------------------------------------------------|----------------------------------------------------------------------------------------------------|--|
| rm ETA-91428<br>oplication for Temporary Labor Certification |                                                                                                    |  |
| Preliminary Questions                                        | B.1: Job Title * ③                                                                                         |  |
|                                                              | Job Title                                                                                                  |  |
| Nature of H-2B Application                                   | B.2/B.3: SOC Code and Occupation Title * ⑦                                                                 |  |
| B Temporary Need Information                                 | Q 51-3021.00 - Butchers and Meat Cutters                                                                   |  |
|                                                              | B.4: Number of Workers * ⑦                                                                                 |  |
| Employer Information                                         | Some fields will                                                                                           |  |
| [                                                            | This field is require manual entry required                                                                |  |
| Employer Point of Contact<br>Information                     |                                                                                                    |  |
|                                                              | B.5: Begin Date *                                                                                          |  |
| Attorney or Agent Information                                | mm/dd/yyyy X                                                                                               |  |
|                                                              | This field is required                                                                                     |  |
| Job Opportunity and Minimum<br>Requirements                  | A completed Application<br>for Temporary<br>Employment<br>Certification must be<br>Field one over those 00 |  |

11. Enter a "Statement of Temporary Need." If additional space is needed, upload a document under the "Document Upload – Temporary Need" section. Click "Continue."

| Form ETA-91428<br>Application for Temporary Labor Certification | B.8: Statement of Temporary Need * 💿                                                                                                    | : |
|-----------------------------------------------------------------|----------------------------------------------------------------------------------------------------|---|
| Preliminary Questions                                           | 0/4000 character limit                                                                                                    |   |
| Nature of H-2B Application                                      |                                                                                                    |   |
| B Temporary Need Information                                    | Document Upload - Temporary Need<br>B.8: The brief statement of temporary need must be provided in the space above, however,<br>you may include one separate attachment where the allotted space is insufficient. ⑦ |   |
| Employer Information                                            | Drop files here or Browse                                                                                                    |   |
| Employer Point of Contact<br>Information                        |                                                                                                    |   |
| E Attorney or Agent Information<br>(if applicable)              |                                                                                                    |   |
| Job Opportunity and Minimum<br>Requirements                     | Save & Quit Back Continue                                                                                                    |   |

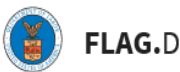

12. Under "Employer Information," verify that all fields were populated by the linked PWD. Users can edit fields as needed. Click "Continue."

| Î                                                | Employer Information                                     |  |
|--------------------------------------------------|----------------------------------------------------------|--|
| m FTA-9142B                                      | Employer Name(s)                                         |  |
| plication for Temporary Labor Certification      | C.1: Legal Business Name * 🛛 🔞                           |  |
| Preliminary Questions                            | Legal Business Name                                      |  |
|                                                  | C.2: Trade name/Doing Business As (DBA), if applicable ③ |  |
| Nature of H-2B Application                       | Trade name                                               |  |
| Temporary Need Information                       | Employer Address                                         |  |
| Employer Information                             | C.3: Address 1 * ②                                       |  |
|                                                  | Address 1                                                |  |
| Employer Point of Contact<br>Information         | C.4: Address 2 ((apartment/suite/floor and number) ③     |  |
|                                                  | Address 2                                                |  |
| Attorney or Agent Information<br>(if applicable) | C.5: City * 🕜                                            |  |
| Job Opportunity and Minimum                      | Miami                                                    |  |
| Requirements                                     | C.6: State * 💿                                           |  |

13. Under "Employer Point of Contact Information," verify that all fields were populated by the linked PWD. Users can edit fields as needed. Click "Continue."

|                                                  | Employer Point of Contact Information                                                                                                    |
|--------------------------------------------------|----------------------------------------------------------------------------------------------------|
| Preliminary Questions                            | The information contained in this section must be that of an employee of the employer who is<br>authorized to act on behalf of the employer in labor certification matters. The information in<br>this Section <u>must be different</u> from the agent or attorney information listed in Section E,<br>unless the attorney is an employee of the employer. |
| Nature of H-2B Application                       |                                                                                                    |
| Temporary Need Information                       | Employer Point of Contact Name & Title D.1: Contact's Last (family) Name * ③                                                                                                    |
| Employer Information                             | Last                                                                                                    |
| Employer Point of Contact<br>Information         | D.2: First (given) Name * ③<br>First                                                                                                    |
| Attorney or Agent Information<br>(if applicable) | D.3: Middle Name(s) ③ Middle                                                                                                    |
| Job Opportunity and Minimum<br>Requirements      | D.4: Contact's Job Title * (?)                                                                                                    |
|                                                  | Account testing                                                                                                    |

ſ

14. Under "Attorney or Agent Information," indicate the Employer's type of representation. If unrepresented, select "None." Click "Continue."

|                                                    | Attorney or Agent Information (if applicable)                                                             |
|----------------------------------------------------|----------------------------------------------------------------------------------------------------|
| Application for Temporary Labor Certification      | Type of Representation                                                                                    |
| Preliminary Questions                              | E.1: Indicate the type of representation for the employer in the filing of this application. * ③ Attorney |
| Nature of H-2B Application                         | Agent     None                                                                                            |
| Temporary Need Information                         | Attorney / Agent Name E.2: Attorney or Agent's Last (family) Name * ⑦                                     |
| Employer Information                               | Conditional fields<br>appear when                                                                         |
| Employer Point of Contact<br>Information           | E.3: First (given) Name * ⑦                                                                               |
| E Attorney or Agent Information<br>(if applicable) |                                                                                                    |
| Job Opportunity and Minimum<br>Requirements        | E.4: Middle Name(s) ⑦                                                                                     |

15. Under "Job Opportunity and Minimum Requirements," users must upload the "State Workforce Agency (SWA) Job Order" documentation along with the "Date Job Order Submitted."

| m ETA-91428<br>plication for Temporary Labor Certification | Job Opportunity and Minimum Requirements                                                                                                    |
|------------------------------------------------------------|----------------------------------------------------------------------------------------------------|
| Preliminary Questions                                      | Document Upload - SWA Job Order                                                                                                    |
| Nature of H-2B Application                                 | F.a.1: You must upload the job order submitted concurrently to the State Workforce Agency (SWA) serving the area of intended employment. Only .pdf, .doc, .docx, .bxt, .xls, .xlsx files under 30 MB can be uploaded. * ⑦ |
| Temporary Need Information                                 | Drop files here or Browse                                                                                                    |
| Employer Information                                       | 0_Doc2.docx Clear                                                                                                    |
| Employer Point of Contact<br>Information                   | F.a.2: Name of the State * ⑦<br>VIRGINIA \$                                                                                                    |
| Attorney or Agent Information<br>(if applicable)           | F.a.3: Date Job Order Submitted *                                                                                                    |
| a Job Opportunity and Minimum<br>Requirements              | 05/22/2019 X                                                                                                    |

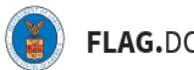

16. Enter the "Job Duties." If additional space is needed, upload a document under the "Document Upload – Job Duties" section. Click "Continue."

| $\widehat{\mathbf{x}}$                                        | Job Duties                                                                                                    |
|---------------------------------------------------------------|----------------------------------------------------------------------------------------------------|
| orm ETA-91428<br>pplication for Temporary Labor Certification | F.a.4: Description of the specific services or labor to be performed. * ⑦<br>(All job duties must be disclosed on this form. One separate attachment will be<br>accepted to fully complete the response.) |
| Preliminary Questions                                         | Job duties here                                                                                                    |
| Nature of H-2B Application                                    |                                                                                                    |
| Temporary Need Information                                    | 15 / 4000 character limit                                                                                                    |
| Employer Information                                          | Document Upload - Job Duties (Optional)                                                                                                    |
| Employer Point of Contact<br>Information                      | F.a.4: All Job duties must be disclosed in the space above, however, you may include one<br>separate attachment where the allocated space is insufficient.                                                |
| Attorney or Agent Information<br>(if applicable)              | Only .pdf, .doc, .docx, .txt, .xls, .xlsx files under 30 MB can be uploaded. ⑦ Comp files here or Browse                                                                                                  |
| a Job Opportunity and Minimum<br>Requirements                 |                                                                                                    |
|                                                               |                                                                                                    |

17. Enter the "Work Schedule" and "Education & Training."

|                                              | Anticipated days and hours of work per week ⑦                 |  |
|----------------------------------------------|---------------------------------------------------------------|--|
|                                              | F.a.5 A-H: (an entry is required for each box below) *        |  |
| Irm ETA-9142B                                | Sunday Monday Tuesday Wednesday Thursday Friday Saturday      |  |
| pplication for Temporary Labor Certification |                                                               |  |
| Preliminary Questions                        | Total: 0 hours                                                |  |
| Ī                                            | The entry in this field must be<br>at least 35 hours per week |  |
| Nature of H-2B Application                   |                                                               |  |
| Temporary Need Information                   | Hourly work schedule 🛞                                        |  |
| T T                                          | (an entry is required for each box below) *                   |  |
| Employer Information                         | F.a.6a: Begin Time *                                          |  |
| Employer Point of Contact                    |                                                               |  |
|                                              |                                                               |  |
| Attornou or Agent Information                | F.a.6b: End Time *                                            |  |
| (if applicable)                              |                                                               |  |
| Fa Job Opportunity and Minimum               |                                                               |  |
| - noquiroinonts                              | Education & Training                                          |  |
|                                              |                                                               |  |

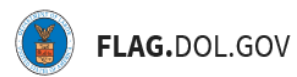

18. If supervision is required, F.a.10a will appear. Click "Continue."

|                                                                 | •                                                                                                    |
|-----------------------------------------------------------------|----------------------------------------------------------------------------------------------------|
|                                                                 | F.a.9: Work Experience: number of months required * 🕜                                                                                  |
| Form ETA-9142B<br>Application for Temporary Labor Certification | 0                                                                                                    |
| Preliminary Questions                                           | F.a.10: Supervision: does this position supervise the work of other employees? * ③                                                     |
| Nature of H-28 Application                                      |                                                                                                    |
| Temporary Need Information                                      | F.a.10a: Enter the number of employees the worker will supervise. ⑦                                                                    |
| Employer Information                                            | F.a.11: Special Requirements - List specific skills, licenses/certifications, field(s) of training, and requirements of the job. * (?) |
| Employer Point of Contact<br>Information                        | specific requirements                                                                                                    |
| Attorney or Agent Information (if applicable)                   |                                                                                                    |
| F.a Job Opportunity and Minimum<br>Requirements                 | 21 / 4000 character limit                                                                                                    |
|                                                                 |                                                                                                    |

19. Under "Place of Employment and Wage Information," verify that all fields were populated by the linked PWD. Users can edit fields as needed. Click "Continue."

| Form ETA-91428<br>Application for Temporary Labor Certification | Place of Employment and Wage<br>Information                  | × |
|-----------------------------------------------------------------|--------------------------------------------------------------|---|
| Preliminary Questions                                           | Place of Employment                                          |   |
| Nature of H-2B Application                                      | F.b.1: Worksite Address * ⑦                                  |   |
| Temporary Need Information                                      | F.b.2: Worksite Address (apartment/suite/floor and number) ⑦ |   |
| Employer Information                                            | F.b.3: City * ③                                              |   |
| Employer Point of Contact<br>Information                        | City Test                                                    |   |
| Attorney or Agent Information<br>(if applicable)                | F.b.4: State * ②<br>VIRGINIA \$                              |   |
| Job Opportunity and Minimum<br>Requirements                     | F.b.5: Postal Code * ② 2020989                               |   |
| Diace of Employment and                                         | F.b.6: County * (?)                                          |   |

|                                               | Your 9141 Prevailing Wage          |  |
|-----------------------------------------------|------------------------------------|--|
|                                               | 19.05                              |  |
| Form ETA-9142B                                | Your 9141 Prevailing Wage rate     |  |
| Application for Temporary Labor Certification | Hourly                             |  |
| Preliminary Questions                         | Fb.8: Basic Wage Rate Paid * ③     |  |
| Ĭ                                             | From \$ To \$                      |  |
| Nature of H-2B Application                    | Eh Ro: Quartime Wage Pate Paid     |  |
|                                               |                                    |  |
| Temporary Need Information                    |                                    |  |
|                                               | F.b.9: Per (Choose only one) * (?) |  |
| Employer Information                          | Hour                               |  |
|                                               | O Week                             |  |
| Employer Point of Contact                     | O Bi-weekly                        |  |
| Information                                   | O Month                            |  |
|                                               | O Year                             |  |
| (if applicable)                               | O Piece Rate                       |  |
|                                               | ○ N/A                              |  |
| Iob Opportunity and Minimum                   |                                    |  |

20. Under "Other Material Terms and Conditions of the Job Offer," complete the required fields. Click "Continue."

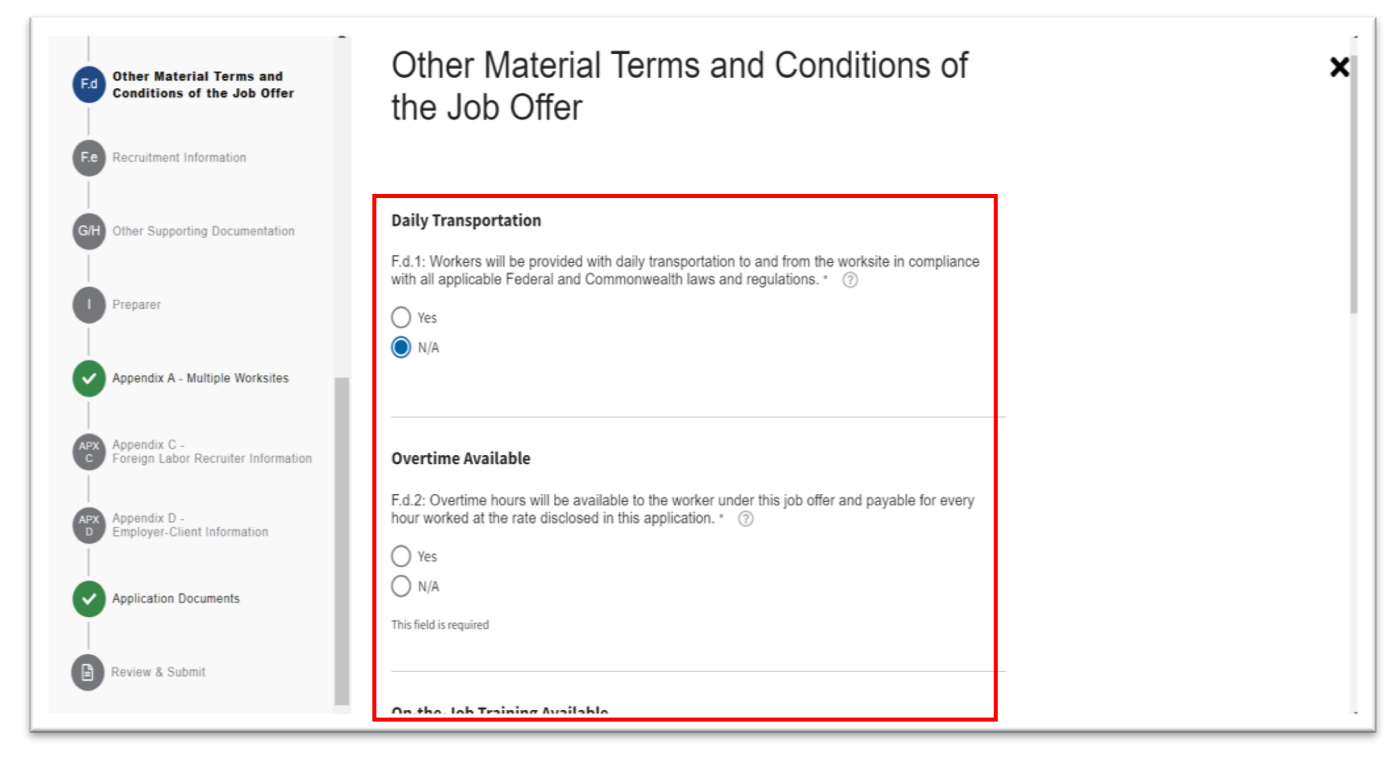

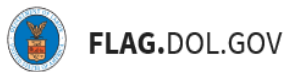

21. Under "Recruitment Information," complete two of three fields. Click "Continue."

| Other Material Terms and<br>Conditions of the Job Offer | Recruitment Information                 | × |
|---------------------------------------------------------|-----------------------------------------|---|
| F.e Recruitment Information                             | Two of three entries required *         |   |
| GH Other Supporting Documentation                       | F.e.1: Telephone Number to Apply ⑦      |   |
| Preparer                                                | F.e.2: Email Address to Apply (?)       |   |
| Appendix A - Multiple Worksites                         | F.e.3: Website Address (URL) to Apply ③ |   |
| Appendix C -<br>Foreign Labor Recruiter Information     |                                         |   |
| Appendix D -<br>Employer-Client Information             | Back Continue                           |   |
| Application Documents                                   | Save & Quit                             |   |
| Review & Submit                                         |                                         |   |

22. Under "Other Supporting Documentation," complete the required fields.

| Other Material Terms and<br>Conditions of the Job Offer |                                                                                                    |  |
|---------------------------------------------------------|----------------------------------------------------------------------------------------------------|--|
|                                                         | Type of Employer                                                                                                    |  |
| Recruitment Information                                 | G.1: Choose only one * (?)                                                                                                    |  |
| Other Supporting Documentation                          | O Individual Employer<br>O Job Contractor - Joint<br>Employer                                                                                                    |  |
| Preparer                                                |                                                                                                    |  |
| Appendix A - Multiple Worksites                         | G.2: Is the employer covered by the requirements of the Migrant and Seasonal Agricultural Workers Protection Act (MSPA) to obtain a Certificate of Registration?* (2)                                                                            |  |
| Appendix C -<br>Foreign Labor Recruiter Information     | <ul> <li>Yes</li> <li>No</li> <li>N/A</li> </ul>                                                                                                    |  |
| Appendix D -<br>Employer-Client Information             |                                                                                                    |  |
| Application Documents                                   | Foreign Labor Recruiter Information<br>G.5: Is the employer, and its attorney or agent, as applicable, engaging or planning to engage any<br>agent(s) or recruiter(s) in the recruitment of prospective H-2B workers, repartless of whether such |  |
| Review & Submit                                         | agent(s) or recruiter(s) is (are) located in the U.S. or abroad? *                                                                                                    |  |

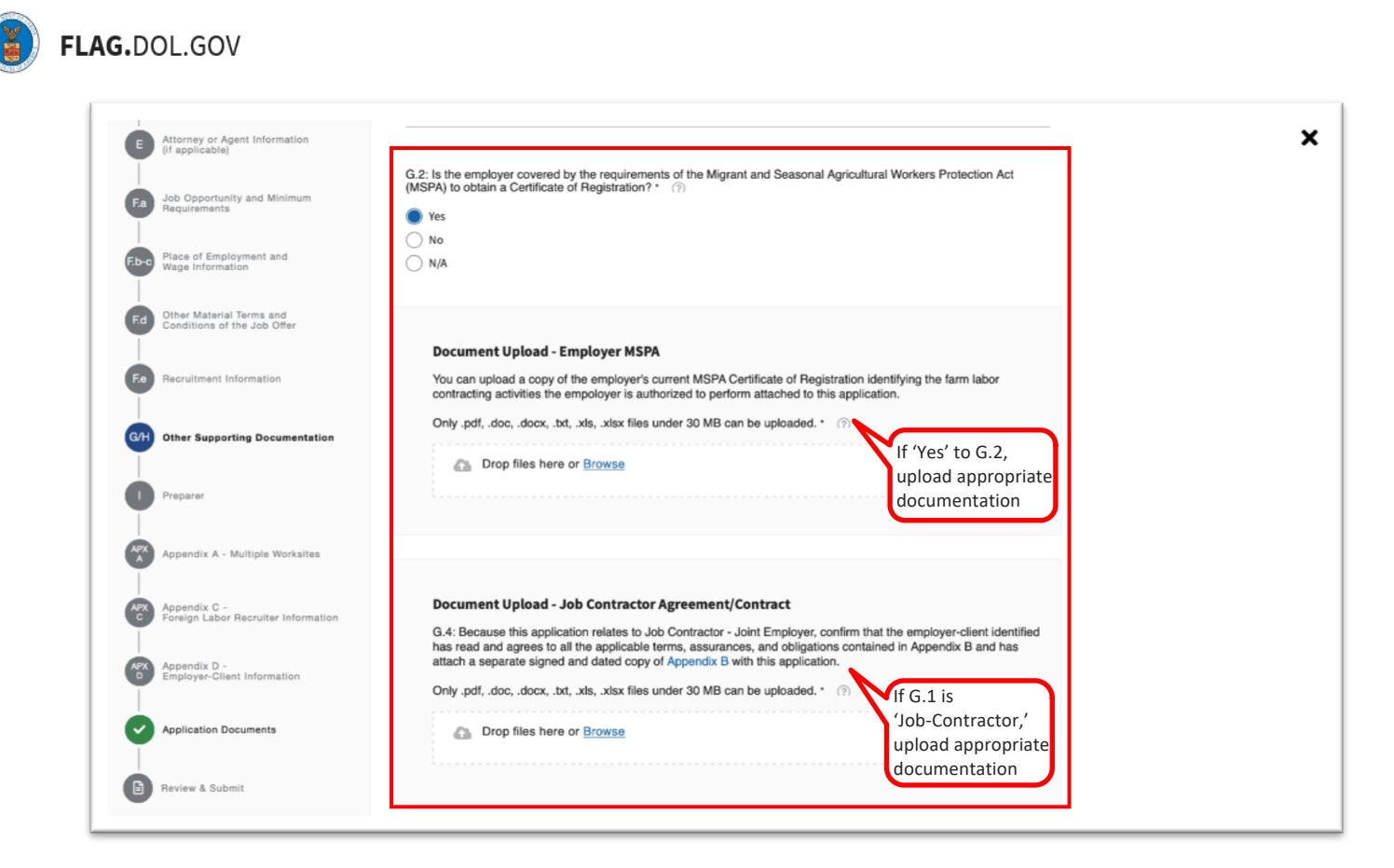

23. Under "Appendix B Document Upload Section," click the "Appendix B" hyperlink, and download the PDF to your computer. Read, print, and sign the form, and reupload the signed document. Click "Continue."

£

| •        | Attorney or Agent Information<br>(if applicable)        | In accordance with Federal regulations, the employer(s) must attest to abide by certain terms, assurances, and<br>obligations as a condition for receiving a temporary labor certification from the U.S. Department of Labor.<br>Applications that fail to attach Appendix B will not be certified by the Department. | × |
|----------|---------------------------------------------------------|----------------------------------------------------------------------------------------------------|---|
| Fa       | Job Opportunity and Minimum<br>Requirements             |                                                                                                    |   |
| F.b-c    | Place of Employment and<br>Wage Information             | Document Upload - Appendix B                                                                                                    |   |
| F.d      | Other Material Terms and<br>Conditions of the Job Offer | H.1: Confirm that you have read and agree to all the applicable terms, assurances and obligations contained in Appendix B and attach a signed and dated copy of Appendix B.                                                                                                    |   |
| F.e      | Recruitment Information                                 | Drop files here or Browse                                                                                                    |   |
| G/H      | Other Supporting Documentation                          |                                                                                                    |   |
| 0        | Preparer                                                | Document Upload - Employer-client Appendix B                                                                                                    |   |
| APX      | Appendix A - Multiple Worksites                         | H.2: Because this application relates to Job Contractor - Joint Employer, confirm that the employer-client identified<br>has read and agrees to all the applicable terms, assurances, and obligations contained in Appendix B and has<br>attach a separate signed and dated copy of Appendix B with this application. |   |
| APX<br>C | Appendix C -<br>Foreign Labor Recruiter Information     | Only .pdf, .doc, .docx, .txt, .xts, .xtsx files under 30 MB can be uploaded. * (?)                                                                                                    |   |
| APX      | Appendix D -<br>Employer-Client Information             | 5                                                                                                    |   |
| Ø        | Application Documents                                   |                                                                                                    |   |
| B        | Review & Submit                                         | Save & Quit Back Continue                                                                                                    |   |

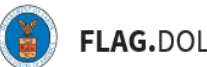

24. Under "Preparer," complete this section if the Preparer of this application is a person other than the Employer Point of Contact or the Attorney/Agent. This section is not required. Click "Continue."

| Other Material Terms and Conditions of the Job Offer | Preparer                                                                                                    |
|------------------------------------------------------|----------------------------------------------------------------------------------------------------|
| Recruitment Information                              | Complete this section if the preparer of this application is a person other than the<br>one identified in either Section D (employer point of contact) or section E (attorney |
| Other Supporting Documentation                       | or agent) of this application.                                                                                                    |
| Preparer                                             | 14: Last (family) name                                                                                                    |
| Appendix A - Multiple Worksites                      |                                                                                                    |
| Appendix C -<br>Foreign Labor Recruiter Information  | I.2: First (given) name ③                                                                                                    |
| Appendix D -<br>Employer-Client Information          | I.3: Middle Initial ⑦                                                                                                    |
| Application Documents                                | I.4: Law Firm/Business FEIN ⑦                                                                                                    |
| Review & Submit                                      | I.5: Law Firm/Business Name (?)                                                                                                    |

25. If Fc.1 indicates work be performed at worksite locations other than the one identified in Section F.b., "Appendix A," will require the entry of additional worksites. Otherwise this section will not be required. If additional worksites are being added, click "Add Worksites"

| C   | <ul> <li>Place of Employment and<br/>Wage Information</li> </ul> | Apper                         | ndix A - Mul                                                                                                    | tiple Works                | sites                        |                                   |                                                  | ×            |
|-----|------------------------------------------------------------------|-------------------------------|----------------------------------------------------------------------------------------------------|----------------------------|------------------------------|-----------------------------------|--------------------------------------------------|--------------|
| e   | Other Material Terms and<br>Conditions of the Job Offer          | Important I                   | Note: Employers are requ                                                                                                    | ired to complete Appendix  | A when supplying information | about additional worksites. Subn  | nission of                                       |              |
| ¢   | Recruitment Information                                          | additional w<br>will be used  | il worksite information in any other form or format will not be accepted. Only worksites entered on the Form ETA-9142 and Appendix A<br>ed in the processing of the employer's request for temporary labor certification. |                            |                              |                                   |                                                  |              |
| C   | Other Supporting Documentation                                   | Add Wor                       | ksites                                                                                                    |                            |                              |                                   |                                                  |              |
| ¢   | Preparer                                                         | Note: If you                  | u have a large amount of                                                                                                    | worksites, the tables belo | w may take a few moments to  | load.                             |                                                  |              |
| AP. | Appendix A - Multiple Worksites                                  | 0 Additional V<br>Use the tab | <b>Vorksites</b><br>ble below to enter the de                                                                                                    | tails about each worksite, | when applicable.             |                                   |                                                  |              |
| Ć   | Appendix C -<br>Foreign Labor Recruiter Information              | :3                            |                                                                                                    |                            |                              |                                   |                                                  |              |
|     | Appendix D -<br>Employer-Client Information                      | Deter<br>Wage                 | 1. City *                                                                                                    | 2. State *                 | 3. County *                  | 4. MSA Name / OES<br>Area Title * | 5. Additional Place of Employment<br>Information | 6. Cre<br>ID |
| C   | Application Documents                                            |                               |                                                                                                    |                            |                              |                                   |                                                  |              |
| G   | Review & Submit                                                  |                               |                                                                                                    |                            |                              |                                   |                                                  |              |

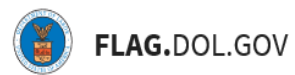

26. Select the worksites you wish to add to your application from your linked Prevailing Wage Determination. Click "Finish."

| Place of Employment and<br>Wage Information             |                                              | Appendix A - I                                                      | Multiple Works                    | sites                             |                                     |                                          | 2          |
|---------------------------------------------------------|----------------------------------------------|---------------------------------------------------------------------|-----------------------------------|-----------------------------------|-------------------------------------|------------------------------------------|------------|
| Other Material Terms and<br>Conditions of the Job Offer |                                              | Important Note: Employers a                                         | re required to complete Appendix. | A when supplying information abo  | out additional worksites. Submissio | n of                                     |            |
| Recruitment Information                                 | Add Wo                                       | rksite(s)                                                           |                                   |                                   | ×                                   | endix A                                  |            |
| Other Supporting Documentation                          | Select th<br>0 OF 3 WOR<br><u>Select / d</u> | e worksite(s) below from your Pre<br>XSITES SELECTED<br>eselect all | evailing Wage Determination(s), v | which are relevant to the employn | nent described in this application. |                                          |            |
| Preparer                                                |                                              | City                                                                | State                             | County                            | MSA Name / OES Area Title           |                                          |            |
| Appendix A - Multiple Worksites                         |                                              | New York                                                            | NEW YORK                          | NEW YORK                          | NEW YORK-JERSEY CITY-W              |                                          |            |
| Appendix C -<br>Foreign Labor Recruiter Information     |                                              | WASHINGTON<br>Bellefontaine                                         | DISTRICT OF COLUMBIA              | DISTRICT OF COLUMBIA              | WASHINGTON-ARLINGTO                 |                                          |            |
| Appendix D -<br>Employer-Client Information             |                                              |                                                                     |                                   |                                   | Finish                              | dditional Place of Employment<br>rmation | 6. (<br>ID |
| Application Documents                                   |                                              |                                                                     |                                   |                                   |                                     |                                          |            |
|                                                         |                                              |                                                                     |                                   |                                   |                                     |                                          |            |

27. Add details for each worksite and click "Continue"

| ¢   | Place of Employment and<br>Wage Information             | Note: If you   | u have a large amount of wo    | rksites, the tables below ma | ay take a few moments to load | l                                 |                                                  | ×            |
|-----|---------------------------------------------------------|----------------|--------------------------------|------------------------------|-------------------------------|-----------------------------------|--------------------------------------------------|--------------|
| ¢   | Other Material Terms and<br>Conditions of the Job Offer | 3 Additional V | Vorksites                      |                              |                               |                                   |                                                  |              |
| e   | Recruitment Information                                 | • Use the tai  | ble below to enter the details | s about each worksite, whe   | n applicable.                 |                                   |                                                  |              |
| ¢   | Other Supporting Documentation                          | Deter<br>Wage  | 1. City *                      | 2. State *                   | 3. County *                   | 4. MSA Name / OES<br>Area Title * | 5. Additional Place of Employment<br>Information | 6. Cre<br>ID |
|     | Preparer                                                | 32.04          | New York                       | NEW YORK                     | NEW YORK \$                   | NEW YORK-JERSEY                   | ٩ ، , , , , , , , , , , , , , , , , , ,          | 4            |
| APX | Appendix A - Multiple Worksites                         | 25.18          | WASHINGTON                     | DISTRICT OF COLU             | DISTRICT OF COLIS             | WASHINGTON-ARLI                   | ۰                                                | 4            |
|     | Appendix C -<br>Foreign Labor Recruiter Information     | 23.04          | Bellefontaine                  | оню                          | LOGAN                         | WEST NORTHWEST                    | 4 >                                              | 4            |
| C   | Appendix D -<br>Employer-Client Information             |                |                                |                              |                               |                                   |                                                  |              |
| Ć   | Application Documents                                   |                |                                |                              |                               |                                   |                                                  | -            |
| G   | Review & Submit                                         | Save & (       | Quit                           |                              | Back                          | Continue                          |                                                  |              |

28. Under "Appendix C," a document upload will be required whether the user is engaging or planning to engage in any agent(s) or recruiter(s) in the recruitment of prospective H-2B workers. This is determined by Field G.5. Click "Continue."

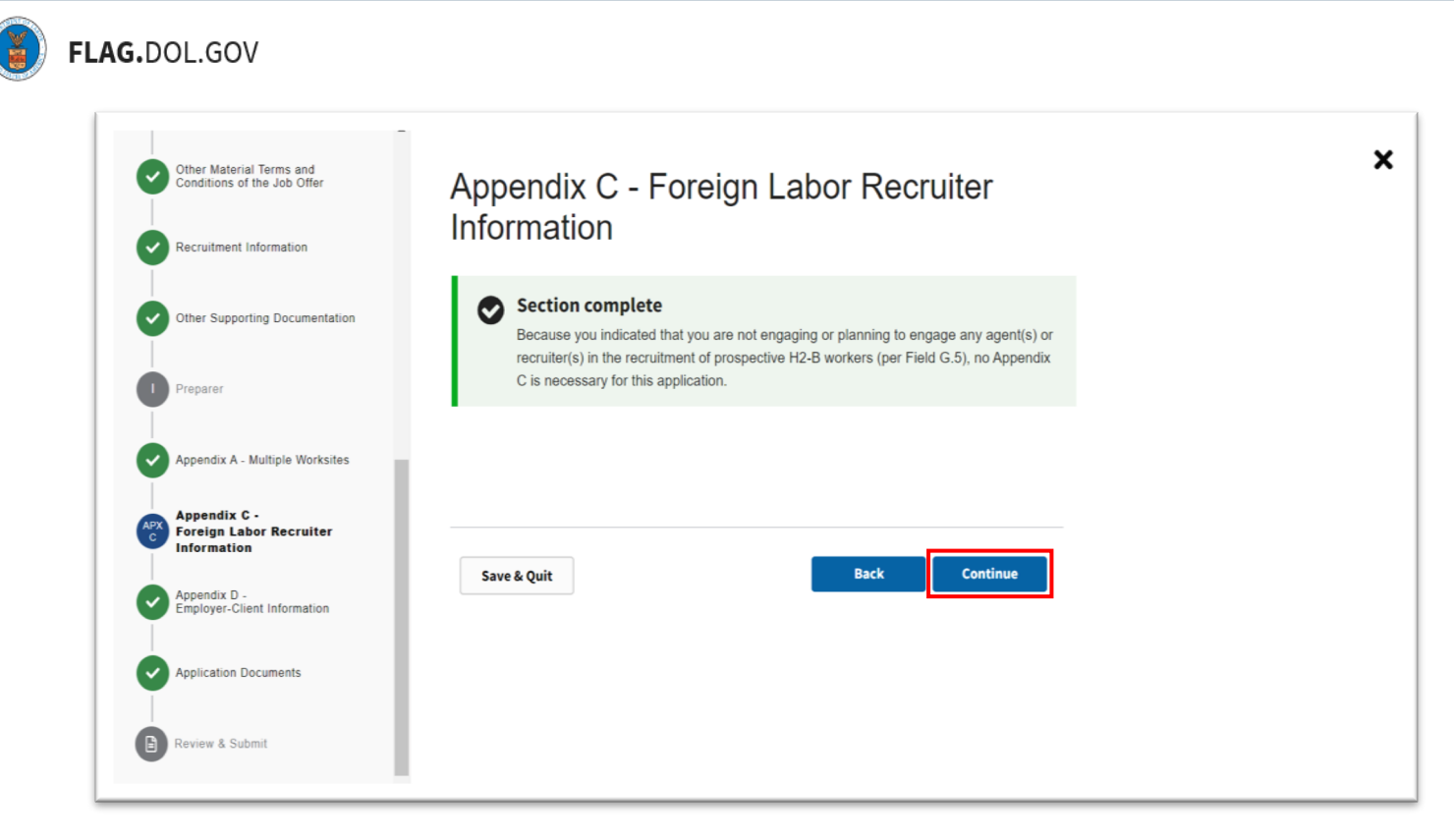

29. Under "Appendix D," a document upload will be required whether the user is filing as an individual employer or a Job Contractor - Joint Employer. This is determined by Field G.1. Click "Continue."

| Other Material Terms and<br>Conditions of the Job Offer | Appendix D - Employer-Client Information                                                                                                    |
|---------------------------------------------------------|----------------------------------------------------------------------------------------------------|
| Recruitment Information                                 | Section complete                                                                                                    |
| Other Supporting Documentation                          | Because you indicated that you are filing as an <i>Individual Employer</i> (per Field G.1), no Appendix D is necessary for this application. |
| Preparer                                                |                                                                                                    |
| Appendix A - Multiple Worksites                         |                                                                                                    |
| Appendix C -<br>Foreign Labor Recruiter Information     | Save & Quit Back Continue                                                                                                    |
| Appendix D -<br>Employer-Client Information             |                                                                                                    |
| Application Documents                                   |                                                                                                    |
| B Review & Submit                                       |                                                                                                    |

30. The "Application Documents" section provides a summary of the documents that the user has uploaded while filling out the 9142B form. Review the documents, and if there are no other documents to add, click "Continue."

| Others Material Terms and                                                                                                   |                                                                                                    |                                                                                     |                                   |  |
|----------------------------------------------------------------------------------------------------|----------------------------------------------------------------------------------------------------|-------------------------------------------------------------------------------------|-----------------------------------|--|
| Conditions of the Job Offer                                                                                                 | Application D                                                                                                    | ocuments                                                                            |                                   |  |
| Recruitment Information                                                                                                    | Below, you will find a summary of documents that you have uploaded to this application throughout the form. You may also add and categorize additional supplemental documents below. |                                                                                     |                                   |  |
| Other Supporting Documentation                                                                                              |                                                                                                    |                                                                                     |                                   |  |
| Preparer                                                                                                    | Add Document                                                                                                    |                                                                                     |                                   |  |
| ī                                                                                                    | Add Document                                                                                                    |                                                                                     |                                   |  |
| Appendix A - Multiple Worksites                                                                                             | 3 Additional Documents                                                                                                    | thick was added in proving a sufficiency                                            | efene hv etveries to              |  |
| Appendix A - Multiple Worksites                                                                                             | 3 Additional Documents<br>9 You can modify documents w<br>those sections.                                                                                                    | nich were added in previous application se                                          | ctions by returning to            |  |
| Appendix A - Multiple Worksites  Appendix C - Foreign Labor Recruiter Information                                           | 3 Additional Documents 9 You can modify documents we those sections. Document Name                                                                                                   | which were added in previous application se<br>Category                             | ctions by returning to<br>Actions |  |
| Appendix A - Multiple Worksites  Appendix C - Foreign Labor Recruiter Information  Appendix D - Employer-Client Information | Additional Documents     You can modify documents withose sections.      Document Name     0_Doc2.docx                                                                               | which were added in previous application se<br>Category<br>SWA Job Order            | ctions by returning to Actions    |  |
| Appendix A - Multiple Worksites  Appendix C - Foreign Labor Recruiter Information  Appendix D - Employer-Client Information | 3 Additional Documents  9 You can modify documents withose sections.  Document Name 0_Doc2.docx 0_Doc2.docx                                                                          | which were added in previous application se<br>Category SWA Job Order Employer MSPA | Actions by returning to           |  |

31. Under "Review & Submit," validate the information included on the system-generated PDF. Use the stepper to navigate back to any section if changes are necessary. Click "Submit."

| Other Material Terms and<br>Conditions of the Job Offer | Review & Submit                                                                                                    |
|---------------------------------------------------------|----------------------------------------------------------------------------------------------------|
| Recruitment Information                                 |                                                                                                    |
| Other Supporting Documentation                          |                                                                                                    |
| Preparer                                                |                                                                                                    |
| Appendix A - Multiple Worksites                         | H-28 Application for Temporary Employment Certification<br>Form ETA-91428<br>U.S. Repetiment of Labor                                                                                                    |
| Appendix C -<br>Foreign Labor Recruiter Information     | Certain to de a <u>Ministra Managera Managera</u> "y du an et al contrary the accordance passes and passes and pas |
| Appendix D -<br>Employer-Client Information             | B. Temporary Need Information  1. Job Title  2. SOC Code * 51-SO21.00  3. SOC Cocupation Title * Staughterers and Meat Packers  4. Non-internet * Staughterers and Meat Packers  4. Non-internet * Staughterers and Meat Packers  5. Non-internet * Staughterers and Meat Packers  5. Non-internet * Staughterers  5. Non-internet * Staughterers  5. Non-internet * Staughtere      |
| Application Documents                                   | toroung v 3         Segret user 07704/2019         End user 07704/2019         End user 07704/2019         Second 01002/2020         Nature of Temporary Need Texas envent         Bessonal ID Peakoad         One-Time Occurrence         Intermittent         S. Subtement of Temporary Need Texas is associate in the time. One seguest attachment will be required.         Solutionent of Temporary Need Texas                                                                                                    |
| Review & Submit                                         |                                                                                                    |

(**)** I

## FLAG.DOL.GOV

32. Once submitted, users will be redirected to a Success page that confirms the submission of the H-2B Temporary Labor Certification application (ETA-9142B). *Note: The newly-submitted case will retain its temporary/initiated case number until it is assigned a permanent case number, which can be viewed in the confirmation email.* 

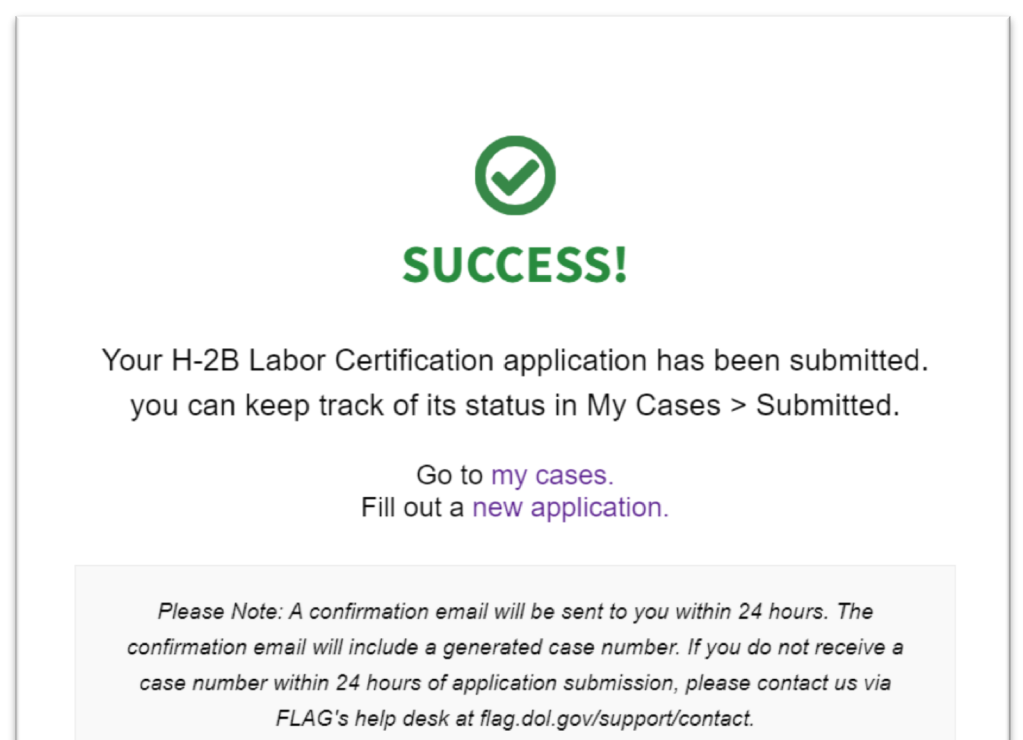